## **ECEN 325**

## MOSFET Custom Models

Instructor: Sam Palermo

The custom MOSFET models allow the flexibility to edit key device parameters ( $V_{TN/P}$ ,  $KP_{N/P}$ ,  $\lambda$ , W, L etc...) and also provides a more standard symbol. These use of these models is required in Lab 12 and may also help your matching between simulation and measurements for Labs 10 and 11. For both the NMOS and PMOS models, the body terminal is shorted to the source. Thus, it is only a 3-terminal model.

M1 100u 100u 100u 100u

The custom MOSFET models are available for download from the class website in the Lab Section.

http://www.ece.tamu.edu/~spalermo/ecen325/UsrComp\_S\_ECEN.usr

In order to use the custom models, follow the procedure outlined on Page 7 of the MultiSim and Analog Discovery 2 Manual.

http://www.ece.tamu.edu/~spalermo/ecen325/ms-ad2.pdf

## Using Custom NMOS to Mimic 2N7000 Example

The default 2N7000 NMOS transistor model has a  $\beta$ =102mA/V<sup>2</sup> and V<sub>TN</sub>=2.0V. This can be emulated with the custom "MOS\_N" model with the following steps.

- 1. Place the MOS\_N model in your schematic.
- 2. Double click on the MOS\_N symbol. The following window will pop up.

|                                                                       |                                     |                  |             |                         |          | <br>        | <br> | <br> |   |         |
|-----------------------------------------------------------------------|-------------------------------------|------------------|-------------|-------------------------|----------|-------------|------|------|---|---------|
| · · · · · · · · · · · · · · · · · · ·                                 | MOS N                               |                  |             | X                       | <u>.</u> | <br>        | <br> | <br> |   |         |
|                                                                       | MO3_N                               |                  |             |                         | · · ·    | <br>        | <br> | <br> |   | 100 A   |
|                                                                       | Value Distanting Value Fronting Let |                  | 0.11        |                         | a) a = a | 1.1.1.1.1.1 |      |      |   |         |
|                                                                       | Laber Display Voice Pault P         |                  | er neius    |                         |          | <br>        | <br> | <br> |   |         |
|                                                                       |                                     |                  |             |                         | a        | <br>        | <br> | <br> |   | · · ·   |
|                                                                       | Instance parameters:                |                  | Tool        | s ▼ <u>V</u> iews ▼ 🛗 🗣 | a        |             | <br> | <br> |   |         |
|                                                                       | Name Description                    | Value Units      | Use default | Show on schematic       |          | <br>        | <br> | <br> |   |         |
|                                                                       | L Length                            | 100u m           |             | Value                   | 1 I I I  | <br>        | <br> | <br> |   |         |
|                                                                       | W Width                             | 100u m           |             | Value                   | a a a    | <br>        | <br> | <br> |   |         |
|                                                                       | M Multiplicity                      | 1                |             | None                    |          | <br>        | <br> | <br> |   |         |
|                                                                       | AD Drain area                       | 0 m <sup>2</sup> |             | None                    | a 14 A.  |             | <br> | <br> |   | · · · · |
|                                                                       | AS Source area                      | 0 m <sup>2</sup> | 1           | None                    | 1 I I I  | <br>        | <br> | <br> |   |         |
|                                                                       | PD Drain perimeter                  | 0 m              | 2           | None                    |          | <br>        | <br> | <br> |   |         |
|                                                                       | PS Source perimeter                 | 0 m              | 2           | None                    | a 14 A.  |             |      |      |   | 1       |
|                                                                       | NRD Drain squares                   | 1                | 2           | None                    | 11.1     | <br>        | <br> | <br> |   |         |
|                                                                       | NRS Source squares                  | 1                | 1           | None                    | M        | <br>        | <br> | <br> |   |         |
|                                                                       | TEMP Instance temperature           | 27 °C            | 1           | None                    | <b>u</b> |             |      |      |   |         |
|                                                                       | OFF Device initially off            | 0                | 2           | None                    |          | <br>        | <br> | <br> |   |         |
|                                                                       | ICVDS Initial D-S voltage           | 0 V              | 2           | None                    |          | <br>        | <br> | <br> |   |         |
|                                                                       | ICVGS Initial G-S voltage           | 0 V              | 2           | None                    |          |             | <br> | <br> |   |         |
|                                                                       | ICVBS Initial B-S voltage           | 0 V              | 2           | None                    |          | <br>        | <br> | <br> |   |         |
|                                                                       |                                     |                  |             |                         |          | <br>        | <br> | <br> |   |         |
|                                                                       |                                     |                  |             |                         |          |             |      |      |   |         |
|                                                                       |                                     |                  |             |                         |          |             |      |      |   |         |
|                                                                       |                                     |                  |             |                         |          |             |      |      |   |         |
|                                                                       |                                     |                  |             |                         |          |             |      |      |   |         |
|                                                                       | Device model level: MOS 1 (Level 1) |                  | ſ           | Edit component in DB    |          | <br>        | <br> | <br> |   |         |
|                                                                       |                                     |                  |             |                         |          |             |      |      |   |         |
|                                                                       |                                     |                  |             | save component to DB    |          |             |      |      |   |         |
|                                                                       |                                     |                  | ſ           | Edit package            |          |             | <br> | <br> |   |         |
|                                                                       |                                     |                  |             |                         |          | <br>        | <br> | <br> |   |         |
| <                                                                     |                                     |                  |             | Edit model              |          |             |      |      |   | •       |
|                                                                       | L                                   |                  |             |                         |          |             | <br> | <br> | _ |         |
| ያ <u>ግ</u> hw6_dc_custom [ ያንግ hw6_cs_rout * ] ያንግ hw6_cd [ ያንግ hw6_c | Replace                             |                  | ОК          | Cancel Help             |          |             |      |      |   | 9       |
| w6 cg rout - Friday July 20 2018 6:13:25 PM                           |                                     |                  |             | .:                      |          |             |      | <br> |   |         |

mpleted, 0 error(s), 0 warning(s) ======

3. Click on Edit model. Another window will pop up.

| Edi                                                  | it Model                             |                 |                  | ×                     | <b>N</b> |
|------------------------------------------------------|--------------------------------------|-----------------|------------------|-----------------------|----------|
|                                                      |                                      |                 |                  |                       |          |
|                                                      | Model                                |                 |                  |                       |          |
|                                                      | Hodel                                |                 |                  |                       |          |
|                                                      | .model NMOSMOS1 nmos                 |                 | <u>T</u> ools    | • <u>V</u> iews • 🖀 • |          |
|                                                      | Name Description                     | Value           | Units            | Use default 🔺         |          |
|                                                      | Level Device model level             | MOS 1 (Level 1) |                  |                       |          |
|                                                      | VTO Threshold voltage                | 0               | v                | 2                     |          |
|                                                      | KP Transconductance parameter        | 2e-5            | A/V <sup>2</sup> | ✓                     |          |
|                                                      | GAM Bulk threshold parameter         | 0               | V^0.5            | 2                     |          |
|                                                      | PHI Surface potential                | 0.6             | v                | 2                     |          |
|                                                      | LAM Channel length modulation        | 0               | 1/V              | 2                     |          |
|                                                      | RD Drain ohmic resistance            | 0               | Ω                | 2                     |          |
|                                                      | RS Source ohmic resistance           | 0               | Ω                | 2                     |          |
|                                                      | RG Gate ohmic resistance             | 0               | Ω                |                       |          |
|                                                      | RB Bulk ohmic resistance             | 0               | Ω                | ¥                     |          |
|                                                      | RDS Drain source shunt resistance    | 0               | Ω                | ¥                     |          |
|                                                      | CBD Bulk-drain junction capacitance  | 0               | F                | 2                     |          |
|                                                      | CBS Bulk-source junction capacitance | 0               | F                | 2                     |          |
|                                                      | IS Bulk junction saturation current  | 1e-14           | Α                | 2                     |          |
|                                                      | PB Bulk junction potential           | 0.8             | v                | 2                     |          |
|                                                      | CGSO Gate-source overlap capacitance | 0               | F/m              | - V                   |          |
|                                                      |                                      |                 |                  |                       |          |
|                                                      | Change component                     |                 |                  |                       |          |
|                                                      |                                      |                 |                  |                       |          |
|                                                      | Change all components                |                 |                  |                       |          |
|                                                      | Reset to default                     |                 |                  |                       |          |
|                                                      |                                      |                 |                  |                       |          |
|                                                      |                                      |                 |                  |                       |          |
|                                                      |                                      |                 | Cancel           | Help                  |          |
|                                                      |                                      |                 |                  |                       | 9        |
|                                                      | • •                                  |                 | Edito            | odel .                |          |
| ٠                                                    |                                      |                 | Luci             |                       |          |
|                                                      |                                      |                 |                  |                       |          |
| ទា hwo_dc_custom [g] hwo_cs_rout * [g] hw6_cd [g] hw | NO_0 Replace                         | OK              | Cancel           | Help                  |          |
|                                                      | =[L                                  |                 |                  |                       |          |

hw6\_cg\_rout - Friday, July 20, 2018, 6:13:25 PM ------

4. To edit the transistor parameters, unclick the "Use default" box and edit the value in the "Value" field. Below is an example to emulate the default 2N7000 NMOS transistor model, with  $\beta$ =102mA/V<sup>2</sup> and V<sub>TN</sub>=2.0V. As the custom model has a default W/L=1, only the KP<sub>N</sub> value is edited to give a  $\beta$ =102mA/V<sup>2</sup>.

| nouern          |                                                          |                 |                    | <u></u>      | ·= • |                                       | • |
|-----------------|----------------------------------------------------------|-----------------|--------------------|--------------|------|---------------------------------------|---|
| Name            | Description                                              | Value           | Units              | Use default  |      | · ·                                   | · |
| Level           | Device model level                                       | MOS 1 (Level 1) |                    |              |      |                                       | • |
| VTO             | Threshold voltage                                        | 2.0             | V                  |              | -    | · ·                                   | • |
| KP              | Transconductance parameter                               | 102e-3          | □ A/V <sup>2</sup> |              | =    | · ·                                   | • |
| GAM             | Bulk threshold parameter                                 | 0               | V^0.5              | $\checkmark$ |      | · ·                                   | • |
| PHI             | Surface potential                                        | 0.6             | V                  | $\checkmark$ |      | · ·                                   | · |
| LAM             | Channel length modulation                                | 0               | 1/V                |              |      | · ·                                   | • |
| RD              | Drain ohmic resistance                                   | 0               | Ω                  | $\checkmark$ |      |                                       | • |
| RS              | Source ohmic resistance                                  | 0               | Ω                  | $\checkmark$ |      | · ·                                   | • |
| RG              | Gate ohmic resistance                                    | 0               | Ω                  | $\checkmark$ |      |                                       |   |
| RB              | Bulk ohmic resistance                                    | 0               | Ω                  | $\checkmark$ |      |                                       |   |
| RDS             | Drain source shunt resistance                            | 0               | Ω                  | $\checkmark$ |      |                                       |   |
| CBD             | Bulk-drain junction capacitance                          | 0               | F                  | $\checkmark$ |      |                                       |   |
| CBS             | Bulk-source junction capacitance                         | 0               | F                  |              |      |                                       |   |
| IS              | Bulk junction saturation current                         | 1e-14           | A                  | $\checkmark$ |      |                                       |   |
| PB              | Bulk junction potential                                  | 0.8             | V                  |              |      |                                       |   |
| CGSO            | Gate-source overlap capacitance                          | 0               | F/m                | V            | -    |                                       |   |
| Cha<br>Cha<br>R | ange component<br>nge all components<br>teset to default |                 |                    |              |      | · · · · · · · · · · · · · · · · · · · |   |
|                 |                                                          |                 | Edit               | model        |      |                                       |   |

5. To commit these changes, click on "Change component". The transistor parameter window will disappear. Then click on "OK" and you will be back in your main schematic.

You can use a similar procedure for the PMOS device and other MOSFET transistors.